| 録画再生        | J-2        |
|-------------|------------|
| 平均速度の設定     | F-2        |
| 平面地図画面      | ····· B-17 |
| 別売品         |            |
| 保証とアフターサービス | ······L-80 |
| 各地域の修理ご相談窓口 | L-82       |

マ

| まっぷるコード(MGコード)/マップコード |         |
|-----------------------|---------|
| コードで地点を探す             | ···C-38 |
| まっぷるコード(MGコード)の更新した   |         |
| データを使用する              |         |
| まっぷるコード(MGコード)の最新情報を  |         |
| 入手する                  | ···A-30 |
| 右画面に地図/情報を表示する        | · B-35  |
| メニューの基本操作             | · B-26  |
| モードを切り替えるB-10,        | G-12    |
| 目的地(経由地)を変更           |         |
| 経由地の変更/削除             |         |
| 目的地までのルートを探索          | …B-33   |

## ラ

| ランドマークの設定F-29<br>立体アイコンB-14 |  |  |  |  |
|-----------------------------|--|--|--|--|
| リヤビューカメラ                    |  |  |  |  |
| 画質調整をするL-17                 |  |  |  |  |
| カメラ入力切り替えの設定をするL-10         |  |  |  |  |
| リヤビューカメラ映像にするL-12           |  |  |  |  |
| リヤビューカメラ映像の表示を止めるL-13       |  |  |  |  |
| リヤビューカメラ映像の目安線の調整をするL-15    |  |  |  |  |
| リヤビューカメラ映像の目安線を表示するL-14     |  |  |  |  |
| リヤビューカメラ映像を表示するL-9          |  |  |  |  |
| ルート案内設定                     |  |  |  |  |
| ETCレーン                      |  |  |  |  |
| JCTビューF-21                  |  |  |  |  |
| オートデモ                       |  |  |  |  |
| 交差点拡大図 F-22                 |  |  |  |  |
| 交差点情報 F-23                  |  |  |  |  |
| 自動再探索D-18, F-3              |  |  |  |  |
| 盗難多発地点警告                    |  |  |  |  |
| 方面看板F-25                    |  |  |  |  |
| 目的地方位 ·······F-21           |  |  |  |  |
| リアル 3D 交差点 F-25             |  |  |  |  |
| ルート情報表示                     |  |  |  |  |
| ルート色F-19                    |  |  |  |  |
| ルート探索条件の設定をするF-3            |  |  |  |  |
| ルート変更                       |  |  |  |  |

|       | 経由地の追加                | …D-13     |  |  |
|-------|-----------------------|-----------|--|--|
|       | 経由地の変更/削除             |           |  |  |
|       | 経由地/目的地など地点の入れ替え      |           |  |  |
|       | 出発地/目的地の変更            | D-10      |  |  |
| ルート編集 |                       |           |  |  |
|       | 現在のルートを削除する           | D-26      |  |  |
|       | 現在のルートを表示する           |           |  |  |
|       | 現在のルートを保存する           | D-23      |  |  |
|       | 保存したルートを削除する          | D-25      |  |  |
|       | 保存したルートを呼び出す          | D-24      |  |  |
|       | ルートを変更する              | D-10      |  |  |
| 録画    |                       |           |  |  |
|       | SDカードのすべての録画ファイルを消去する | J-8       |  |  |
|       | 手動録画                  | ·····I-27 |  |  |
|       | 予約録画結果を見る             | ·····I-24 |  |  |
|       | 録画画面                  | ······I-5 |  |  |
|       | 録画番組を再生または消去する        | J-3       |  |  |
|       | 録画予約                  | ·····I-28 |  |  |
|       | 録画予約登録画面              | ······I-5 |  |  |
|       | 録画予約を変更/消去する          | 1-32      |  |  |